## **Honda Antares Capsule**

### **Quick Start Guide**

### Honda Antares Capsule Registration and Configuration

### Prerequisites

Prior to registering and configuring the Honda Antares Capsule (HAC), ensure that the prerequisites listed below are met:

- HAC Kit
- i-HDS Laptop
- Available Wi-Fi network name (SSID)
- Onsite IT personnel if Wi-Fi network security configuration is required.
- Stable internet connection

### **HAC Registration Process**

Registration of the HAC is required for Wi-Fi connections and advanced functionalities. The procedure to register Honda Antares Capsule is as follows:

- 1. Connect the Honda Antares Capsule (HAC) via USB cable to the i-HDS laptop.
- 2. Launch the HAC Device Manager application from Windows desktop.

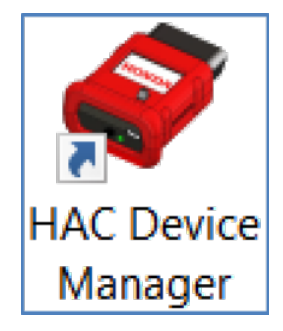

- 3. From the HAC Device Manager, select the HAC unit that is connected via USB.
- 4. Click **Login** to begin the registration process. This will register the HAC for advanced functionalities.

# Device not registered, please login to register!

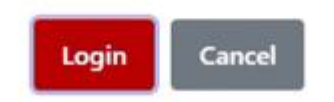

(You will be prompted to sign in with your Interactive Network user credentials to register the HAC.)

|                      | BLUE SKIES FOR<br>OUR CHILDREN |               |
|----------------------|--------------------------------|---------------|
| lease enter your use | rname and password of Intera   | ctive Network |
| Dealer No            | Dealer No                      |               |
| Username             | Usemame                        |               |
| Password             | Password                       |               |
|                      |                                |               |

- 5. Fill in your user credentials.
- 6. Click **Login**. Once registered, the HAC will appear on the HAC Device Manager allowing you to select it.

### Wi-Fi Network Setup for the HAC

The procedure for setting up the HAC to use a Wi-Fi network connection is as follows:

- 1. Select HAC appearing on the HAC Device Manager.
- 2. After connecting to the HAC, select the settings icon to configure the HAC.

| WiFi Capsules<br>No Wifi Capsules Available<br>USB Capsule |   |
|------------------------------------------------------------|---|
| No Wi6 Capsules Available USB Capsule                      | i |
| USB Capsule                                                |   |
| 107.5.1.11.                                                |   |
| VU Senal No Action                                         |   |
| H4C-00005 •                                                |   |
| Connection History                                         |   |
| VCI Serial No IP Address                                   |   |
| H4C-00004 172.22.22.22                                     |   |
| MDP-026406 172.22.22.22                                    |   |
|                                                            |   |
|                                                            |   |
|                                                            |   |

Tabs related to the selected HAC display.

- 3. Select the Wi-Fi Config tab.
- 4. Under Wi-Fi Config, search for the desired Wi-Fi and click Connect.

Note: Generally, the HAC and i-HDS laptop must be on the same Wi-Fi network SSID name to communicate with each other. Speak to your IT personnel if a more complex Wi-Fi network is in use.

| OND"              |               |                                                                            |                                                                                                    |                                                              |                                                               |    |
|-------------------|---------------|----------------------------------------------------------------------------|----------------------------------------------------------------------------------------------------|--------------------------------------------------------------|---------------------------------------------------------------|----|
| Diagnostic C Conf | iguration     |                                                                            |                                                                                                    |                                                              |                                                               | ×  |
| Wifi Co           | About Capsule |                                                                            |                                                                                                    |                                                              |                                                               |    |
| Current S         | SSID :        |                                                                            |                                                                                                    |                                                              |                                                               |    |
| IP Addre          | ss :          |                                                                            |                                                                                                    |                                                              |                                                               |    |
| Ne                | twork List    |                                                                            |                                                                                                    |                                                              |                                                               |    |
|                   |               |                                                                            |                                                                                                    |                                                              |                                                               |    |
|                   |               |                                                                            |                                                                                                    |                                                              |                                                               |    |
|                   | Signal        | SSID                                                                       | Network Band                                                                                                    | Security                                                     | Action                                                        | -  |
|                   | Signal        | SSID<br>EA9500                                                             | Network Band<br>2.4 GHz                                                                                                    | Security<br>WPA-PSK                                          | Action<br>Connect                                             | ā  |
|                   | Signal        | SSID<br>EA9500<br>ESS_GUEST                                                | Network Band<br>2.4 GHz<br>2.4 GHz                                                                                                    | Security<br>WPA-PSK<br>None                                  | Action<br>Connect<br>Connect                                  | ā. |
|                   | Signal        | SSID<br>EA9500<br>ESS_GUEST<br>VNDRNET                                     | Network Band<br>2.4 GHz<br>2.4 GHz<br>2.4 GHz                                                                                                    | Security<br>WPA-PSK<br>None<br>WPA-PSK                       | Action<br>Connect<br>Connect                                  | Ĩ  |
|                   | Signal        | SSID<br>EA9500<br>ESS_GUEST<br>VNDRNET<br>ALLHONDAWLAN                     | Network Band           2.4 GHz           2.4 GHz           2.4 GHz           2.4 GHz           2.4 GHz                                                                                                    | Security<br>WPA-PSK<br>None<br>WPA-PSK<br>WPA-PSK            | Action<br>Connect<br>Connect<br>Connect                       | j  |
|                   | Signal        | SSID<br>EA9500<br>ESS_GUEST<br>VNDRNET<br>ALLHONDAWLAN<br>ETecH2           | Network Band           2.4 GHz           2.4 GHz           2.4 GHz           2.4 GHz           2.4 GHz           2.4 GHz           2.4 GHz                                                                                           | Security<br>WPA-PSK<br>None<br>WPA-PSK<br>WPA-PSK<br>WPA-PSK | Action<br>Connect<br>Connect<br>Connect                       | j  |
|                   | Signal        | SSID<br>EA9500<br>ESS_GUEST<br>VNDRNET<br>ALLHONDAWLAN<br>ETecH2<br>iPhone | Network Band           2.4 GHz           2.4 GHz           2.4 GHz           2.4 GHz           2.4 GHz           2.4 GHz           2.4 GHz           2.4 GHz           2.4 GHz           2.4 GHz           2.4 GHz           2.4 GHz | Security<br>WPA-PSK<br>None<br>WPA-PSK<br>WPA-PSK<br>WPA-PSK | Action<br>Connect<br>Connect<br>Connect<br>Connect<br>Connect | j  |

- 5. Enter Wi-Fi network password if required.
- 6. HAC Device manager will verify connection and takes you back to the home page. (To confirm HAC Wi-Fi setup, select the HAC to see the current connected Wi-Fi network name)

Note: If HAC is connected via USB, HAC Device Manager will show the HAC under USB Capsule. Once HAC is connected to a car wirelessly, HAC will appear under Wi-Fi Capsules.

### Updating HAC

The procedure for updating HAC is as follows:

1. Connect to the HAC and then select the settings icon on device manager.

| WiFi Capsules No Wif Capsules Available USB Capsule |                   |
|-----------------------------------------------------|-------------------|
| No Wifi Capsules Available USB Capsule              |                   |
| USB Capsule                                         |                   |
|                                                     |                   |
| Action                                              |                   |
| 🥕 🛛 🖾                                               |                   |
| Settings                                            |                   |
| onnection History                                   |                   |
|                                                     |                   |
|                                                     |                   |
|                                                     |                   |
|                                                     | Annection History |

Tabs related to the selected HAC display.

- 2. Click **About Capsule** tab.
  - a. HAC's current version info display and ability to reboot device will show.

| HAC Device Manager<br>Help   |                           |                |        | - 0 ×          |
|------------------------------|---------------------------|----------------|--------|----------------|
| HOND.<br>Honda Diagnostic Ci | Configuration             |                |        | HAC<br>Manager |
|                              | Wifi Config About Capsule |                |        | ]              |
|                              | Software                  | Version        | Action | 2              |
| ſ                            | OS Version :              | 1.0.6          | Update |                |
| -                            | App Version :             | 3.1.5          | ~      | -              |
|                              | Data Version :            | 43.1           | ~      |                |
| L.                           | Vin Data Version :        | 202305         | Update | d.             |
| (                            |                           | Reboot Capsule |        | ]              |
|                              | HAC-000004                | 173 22 22 23   |        | _              |
|                              | MDP-026406                | 172.22.22      |        |                |
|                              |                           |                |        |                |
|                              |                           |                |        |                |
|                              |                           |                |        |                |
|                              |                           |                |        |                |
|                              |                           |                |        |                |
|                              |                           |                |        |                |
|                              |                           |                |        |                |
|                              |                           |                |        |                |
|                              |                           |                |        |                |
| 4                            |                           |                |        |                |

The **Update** button will display if an update is available. If no update is available, a check mark will be shown.

### Using HAC with i-HDS

1. **USB Mode:** Using HAC with i-HDS by connecting the HAC to the PC via the USB cable.

**Note:** No other application required to use HAC with i-HDS in USB mode.

#### 2. Wireless Mode

- 1. Launch HAC Device Manager and connect the HAC to car.
- 2. The HAC that is connected to Wi-Fi will show up under **Wi-Fi Capsules** on the HAC Device manager.
- 3. Connect to the HAC.
- 4. Please minimize HAC Device Manager and launch i-HDS.
- 5. You can now use the HAC wirelessly with i-HDS.

**Note:** Closing HAC Device Manager will place the application in the windows system tray on your PC.

| Help<br>HOND2<br>Honda Diagnostic Clo | A ad          |                           |         | HAC<br>Manager |
|---------------------------------------|---------------|---------------------------|---------|----------------|
|                                       |               | WiFi Capsules             |         |                |
|                                       | VCI Serial No | IP Address                | Action  |                |
|                                       | MDP-026406    | 192.168.53.36             | Connect |                |
|                                       |               |                           |         |                |
|                                       |               |                           |         |                |
|                                       |               | USB Capsule               |         |                |
|                                       |               | No USB Capsules Available |         |                |
|                                       |               | Connection History        |         |                |
|                                       | VCI Serial No | IP Address                |         |                |
|                                       | HAC-000005    | 172.22.22.22              |         |                |
|                                       | HAC-000004    | 172.22.22.22              |         |                |
|                                       |               |                           |         |                |